# 武汉市退役军人 2020 年网上专场招聘会

# 老兵求职操作指南

为应对疫情影响,深入推进"武汉市退役军人就业创业服务季行 动",促进我市退役军人及其家属就业,武汉市退役军人事务局、武汉 市人力资源和社会保障局等多个部门联合发起了"武汉市退役军人 2020 年网上专场招聘会"活动,时间为5月1日至5月31日。届时,将有约 200家企业入驻网上招聘会,组织有就业意愿的退役军人及其军属网上 注册求职,开展创业项目线上对接等活动。

武汉市全民国防教育协会是此次招聘会的承办单位之一,为了便于 广大退役军人进行注册报名,我们制作了详细的操作步骤,如遇到操作 问题,请及时联系客服人员(文章最后查看)。

#### 一、电脑端操作指南(手机注册可跳过此步骤)

第一步: 登录湖北公共招聘网 www. hbggzp. cn, 点击个人注册

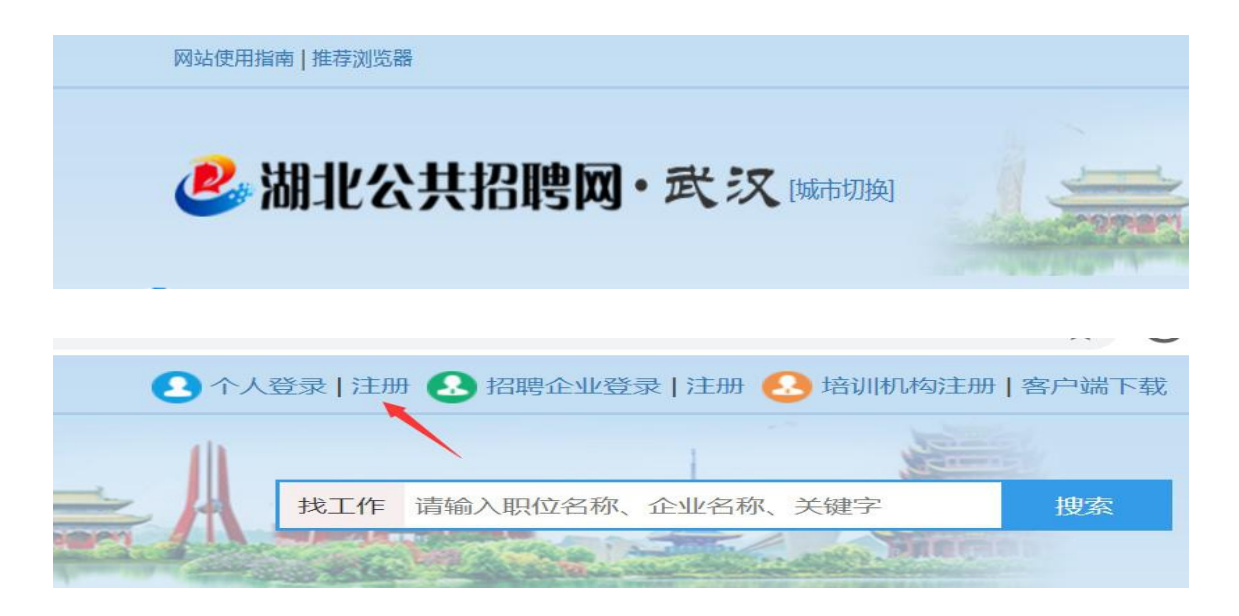

### 第二步:进行实名认证

| 🐣 湖北公 | 共招聘网              |                                                  |         |         |      |       |
|-------|-------------------|--------------------------------------------------|---------|---------|------|-------|
| 个人中心  | 简历管理              | 岗位搜索                                             | 岗位推荐    | 我的求职    | 我的培训 | 我的招聘会 |
|       | 你好,133<br>(您尚未进行到 | 387514480<br><sub>6</sub> 名认 <mark>正立即实名认</mark> | 人证)     |         |      |       |
|       | 0 收藏的!!           | 只位                                               | 0 邀请的面试 | 0 申请的职位 | 简历   | の対応   |

#### 第三步:完善简历(很重要,否则企业将无法看到你的简历!)

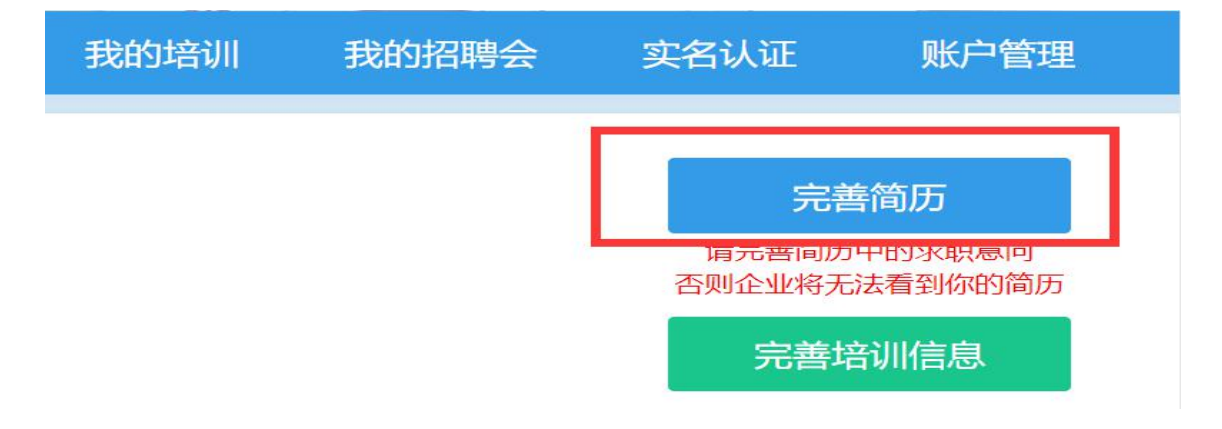

## 3.1 完善个人信息

|                        |          |      | 12.57 |      | and the second second sec | and the second second s |
|------------------------|----------|------|-------|------|----------------------------------------------------------------------------------------------------|----------------------------------------------------------------------------------------------------|
| 简历管理                   | 岗位搜索     | 岗位推荐 | 我的求职  | 我的培训 | 我的招聘会                                                                                                    | 实名认证                                                                                                    |
| <b>, ■</b><br>男     ♂( | , , -, [ |      |       |      | Ţ                                                                                                    | ☞<br>多信息 >                                                                                                    |
| 参加工作时                  | 前:       |      |       |      |                                                                                                    | ☑ 编辑                                                                                                    |

#### 3.2 填写求职状态

| 求职状态: | 参加工作时间: |                          | ☞ 编辑 |
|-------|---------|--------------------------|------|
| 求职状态* | 求职中     | ▼ 参加工作时间 2006-04-28 ■ 保存 | 取消   |

### 3.3 完善求职意向

| る 求职意向 (1, | /3)                       |          |            |              | + 添加意向 |
|------------|---------------------------|----------|------------|--------------|--------|
| 📾 网站运营总监   | 🌰 网络运营 📔 🖓 湖北省 📄 💊 全职 📔 🔇 | ) 计算机服务业 | 4000-5000元 | 🏥 随时 📔 🛗 不公开 |        |
| 职能*        | 网站运营总监                    | 岗位名称     | 网络运营       |              |        |
| 择业地区*      | 湖北省                       | 所属行业     | 计算机服务业     |              |        |
| 期望薪资*      | 4000-5000元 ~              | 到岗时间     | 随时         | ~            |        |
| 工作性质*      | 全职 ~                      | 公开状态     | 公开         | 不公开          |        |
|            |                           |          |            | 保存           | 取消     |

3.4 进一步补充完善

进一步补充完善求职资料,如:工作经历、项目经历、教育经历、 自我评价、技能特长、个人风采、个人标签等。

第四步:进入招聘会/网络招聘会板块,查找退役人网络招聘会(即 将上线)

| 🛃 湖北     | 公共招               | <b>脾网</b> 🔤 | 市切换]  |        |
|----------|-------------------|-------------|-------|--------|
| 首页       | 岗位搜索              | 人才搜索        | 招聘会   | : 音训报名 |
|          |                   |             |       |        |
| 招聘会      |                   |             |       |        |
| 网络招聘会    | •                 | 020招聘会      | 高 农民3 | [招聘专场  |
| 食 贫困劳动力打 | 招聘 <del>专</del> 场 |             |       |        |

二、手机端注册报名操作指南

第一步:微信关注公众号"湖北公共招聘"

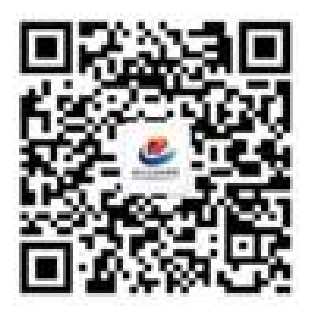

第二步:点击左侧菜单栏 求职招聘/我要求职,进入湖北公共招聘 网站系统

| 湖北公   | 公共招聘                                    | 4          |    | •••• |
|-------|-----------------------------------------|------------|----|------|
|       |                                         |            |    |      |
|       |                                         | 仿          | 好  | R.   |
|       | 欢迎您关注湖北公共招望<br>方微信。<br>求职招聘,就上湖北公<br>网! | 俜网官<br>共招聘 |    |      |
|       | 关于个人求职、登录、济<br>搜索岗位、参加招聘会的<br>请回复"1"    | 主册、<br>的问题 |    |      |
| 我要求明  | 关于企业招聘、登录、<br>发布岗位、入驻招聘会的<br>现象"2"      | 主册、<br>的问题 |    |      |
| 我要招聘会 | 费 于报名全省定点培训<br>班的问题请回复"3"               | 机构培        |    |      |
| ≡ 求职招 | 聘就业服务                                   | ≡ 用户       | 旧务 | Î    |

第三步,进入注册页面

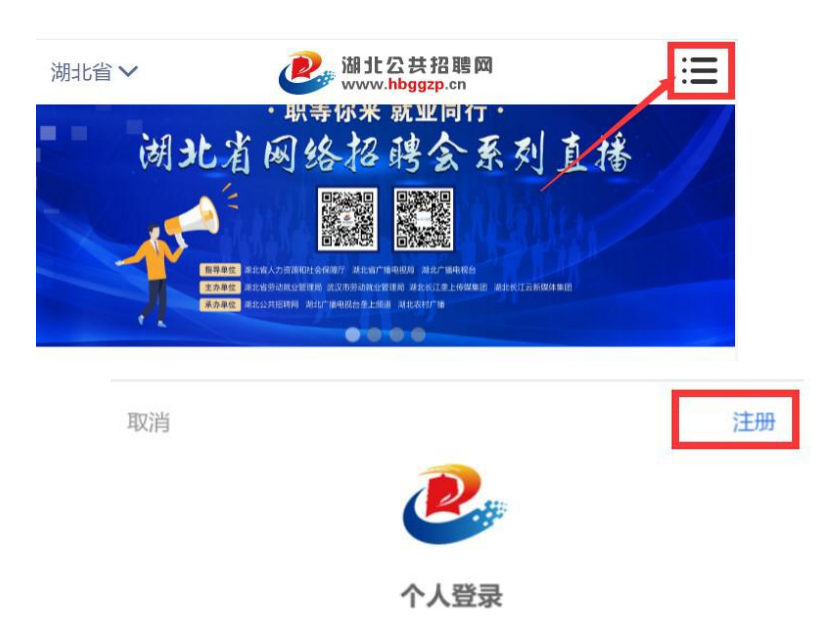

第四步:认证个人信息

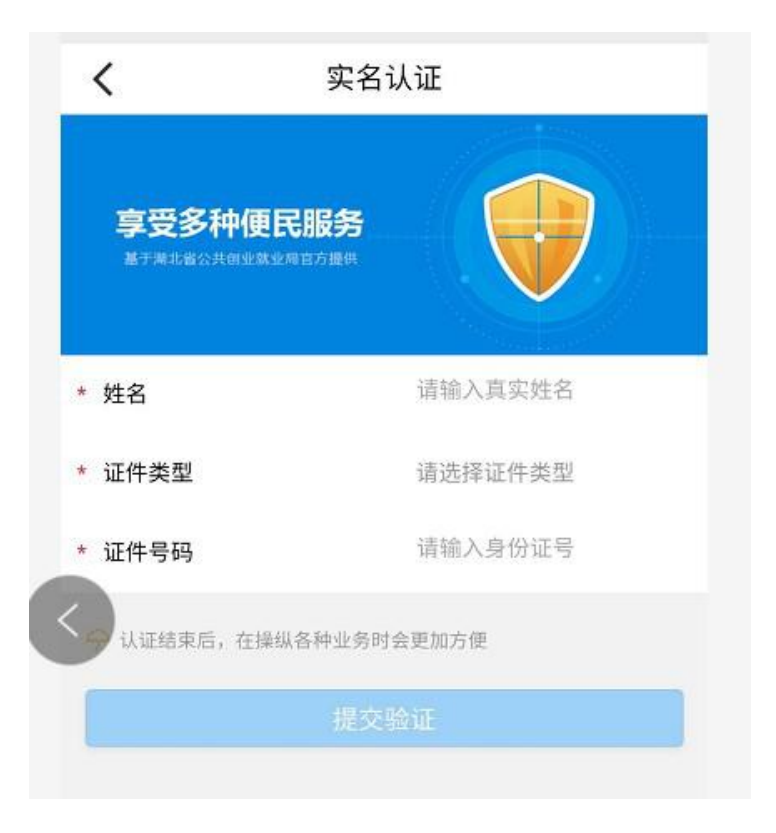

|             | <b>え</b><br>て人信息 | <b>〕</b><br>岗位推荐       |
|-------------|------------------|------------------------|
| (文)<br>我的收藏 | <b>上</b><br>投递记录 | 面试记录                   |
| <           | 我的信息             |                        |
| 5 王洪        |                  |                        |
| 0           | \$               |                        |
| 预览简历        | 刷新简历             | 二维码                    |
| 简历完成度:10% ? |                  | 更新时间:2020-04-28        |
| ፼ 基本信息 必填   |                  | 完成50% >                |
|             |                  | 完整 🔪                   |
| 🗟 工作经历      |                  | 待完善 >                  |
| 😂 项目经历      |                  | 待天                     |
| ☞ 教育经历      |                  | <sup>咨询</sup><br>待完善 > |

第六步:进入招聘会—退役军人招聘专场,点击:即将开始或正在进行,查看招聘信息,并投递简历。

|                                         | 快速查询各种就业业务 |
|-----------------------------------------|------------|
| ■ □ □ □ □ □ □ □ □ □ □ □ □ □ □ □ □ □ □ □ | 企业搜索       |
| 上二 培训报名                                 | 「現」招聘会     |
| 上午11:35 🕥                               |            |
| × 湖北公共招聘网                               |            |
| <                                       | 网络招聘会      |
|                                         |            |
| 湖北省                                     | 即将召开 🔹     |

联系人:武汉市全民国防教育协会副秘书长 国萌,13387514480 武汉市全民国防教育协会秘书处 徐思,18627030415 微信客服:15972084170

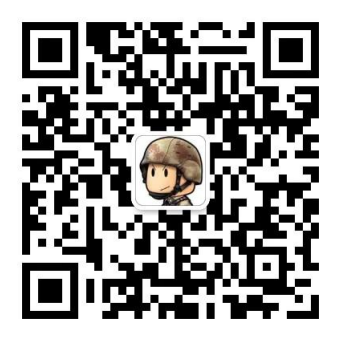